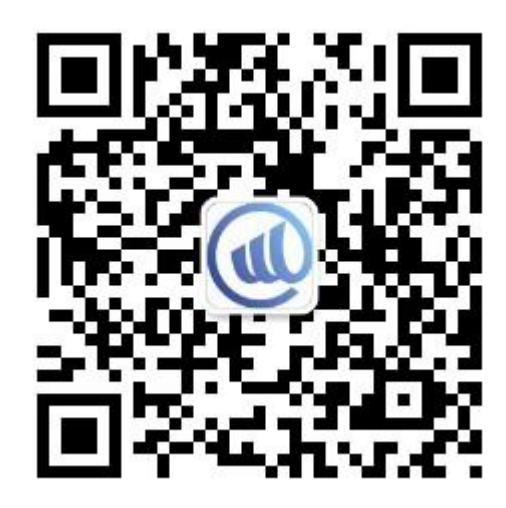

"中世建咨"微信公众号二维码

1、步骤:

第一步:关注"中世建咨"微信公众号;

第二步:用户注册:点击主界面右下角"投标报名-用户注册"(已注册跳过此步);

第三步: 搜索项目: 点击主界面右下角"投标报名-购买标书" (输入代理机构编号后四位/项目简称皆可);

第四步:选择标书费支付方式、上传报名资料(除微信支付方式外,请同步附上付款凭证);

第五步:提交审核:点击立即支付;

第六步:等待代理机构审核(无须电话),时间约1-2个工作日;

第七步:支付费用:审核通过后,点击主界面右下角"投标报名-我的订单";

第八步:下载招标文件:点击主界面右下角"投标报名-我的订单"。

2、其他

1)标书费发票:默认电子发票(增值税普通发票),系统自动链接报名登记时所填写的邮箱;

2) 注意: 是否要发票要选择清楚